## O(ne)mogućavanje provjere u dva koraka

Zadnje ažurirano11/06/2021 9:53 am CEST

## Omogućavanje prijave u dva koraka

- 1 Prijavite se u svoj SAOP račun.
- 2 U dijelu Provjera u dva koraka izaberite Omogući.
- Onesite primarni telefonski broj za prijem SMS poruke s jednokratnim prijavnim kodom koji će Vam trebati svaki put kada se budete željeli prijaviti putem uređaja kojem ne vjerujete.
- 4 Unesite kod koji vam je poslan putem SMS poruke na Vaš primarni broj.
- **5** Možete izabrati da Vašem računalu, odnosno uređaju, vjerujete. U tom slučaju, prilikom prijave neće vam trebati unos koda.

Preporučujemo da unesete i rezervne telefonske brojeve te da si ispišete rezervne kodove za slučaj da ne možete upotrijebiti svoj telefon.

## Onemogućavanje prijave u dva koraka

- 1 Prijavite se u svoj SAOP račun.
- 2 U dijelu Provjera u dva koraka izaberite Onemogući.
- 3 Zbog sigurnosti morate unijeti kod koji Vam je poslan u SMS poruci na

Vaš primarni telefonski broj.

Izaberete želite li izbrisati ili sačuvati podešenja (primarni i rezervni telefonski brojevi) kako poslije, ako ponovo omogućite provjeru u dva koraka, ne biste morali ponovo unositi te podatke.